# ferret One

ブログ記事をferret Oneで公開する方法

2022.03 更新

| 記事コンテンツとは何か?                    | 3  |
|---------------------------------|----|
| 記事コンテンツで期待できる効果                 | 3  |
| この施策が解決できる課題                    | 4  |
| 実施すべきタイミング                      | 4  |
| ※逆に以下の場合は行う必要はありません。            | 4  |
| 実行頻度                            | 4  |
| 記事コンテンツをferret Oneで作成する流れ       | 4  |
| ▼用意するもの                         | 5  |
| ▼想定作業時間                         | 5  |
| ▼実際の手順                          | 5  |
| ①本文を文字を入力する                     | 5  |
| ②目次を設定する                        | 8  |
| ③画像・表を追加する                      | 9  |
| ④画像・テキスト含めリンクを付ける               | 13 |
| ⑤アイキャッチとタイトルを入れる                | 16 |
| ⑥ブログの基本設定をする(TD/OGP/URL)        | 17 |
| ⑦カテゴリー・著者設定をする                  | 19 |
| ⑧テンプレートを設定する                    | 21 |
| ⑨公開予約をする                        | 22 |
| ⑩システム設定をする(AMP/INDEX)           | 23 |
| 公開した記事のアクセスを見る                  | 24 |
| ブログ一覧のテンプレート例                   | 26 |
| 記事例                             | 27 |
| よくあるご質問                         | 27 |
| Q.引用文にするにはどうしたらいいですか?           | 27 |
| Q.目を引くアイキャッチを作る時の参考はありますか?      | 27 |
| Q.テキストリンクとバナーリンクはどのように使い分けますか?  | 28 |
| Q.公開前に社内で校正してもらいたいとき、共有できますか?   | 28 |
| <b>Q.CTA</b> の設定はどのようにしたらいいですか? | 28 |
| Q.事例記事やお知らせなど分けて表示したい場合の設定方法は?  | 28 |
| Q.タグはどのようなものを設定すればよいでしょうか?      | 29 |
| ferret Oneサポートのご案内              | 29 |

## 1. 記事コンテンツとは何か?

記事コンテンツを書く目的は複数ありますが、BtoBマーケティングにおいて、「見込み顧 客の獲得」という大目的に向けて記事コンテンツを作成していきます。多くの場合はコンテ ンツマーケティング(※)を行うべく、SEOを強化するための記事・比較検討時に参考に なる情報記事(事例など)があります。

※コンテンツマーケティングとは?

Webマーケティングの施策の1つです。

コンテンツマーケティングの定義は、 CMI(CONTENT MARKETING INSTITUTE)による下 記の定義が最も有名です。

「コンテンツマーケティングとは、 適切で価値ある一貫したコンテンツを作り、それを伝 達することにフォーカスした、 戦略的なマーケティングの取り組みである。見込客として 明確に定義された読者を引き寄せ、関係性を維持し、最終的には、利益に結びつく行動を促 すことを目的 とする。」

例:検索から記事を閲覧→ホワイトペーパーをダウンロード→再来訪→記事閲覧→ページ閲 覧→お問い合わせ

## 2. 記事コンテンツで期待できる効果

・SEOを強化するための記事

- こちらはコンテンツSEOを実施するために作成していきます。 効果としては、
  - SEO順位の上昇によるアクセスの増加
  - 明確層~準顕在層との接触・CV獲得
  - 潜在層との接触

につながります。

記事は「認知目的(潜在層向け)のSEOキーワード記事」「CV目的(明確層〜準顕在層) のSEOキーワード記事」に分けられます。記事を作成するリソースがなかなか割けない企業 は、まず明確層や顕在層に向けたコンテンツから着手しましょう。 検討度合いが進んでいるユーザーの成約につながりやすく、施策検証も実施しやすいです。 明確層、顕在層へのアプローチ手段ができたら、徐々に潜在層を集める施策にも取り組んで いきましょう。

(参考) BtoBのコンテンツSEOを始めるなら! 検索流入を増やす記事の作り方

#### ・比較検討時に参考になる情報記事(事例など)

こちらは顕在層向けに、社内検討や競合との比較時に使われる情報となることが多いです。 記事としては「導入事例記事/成果事例記事/お知らせ/ツールのオススメ機能記事」など になります。

効果としては、

**すでに検討段階に入っている顧客の後押し**となるため、SEOを意識して書く必要はありません。

サイトによっては、ferret Oneのブログ機能ではなくページ作成機能で記事をつくる企業も 多いです。

## 3. この施策が解決できる課題

BtoBマーケティングで新規のリード獲得を行いたい場合は必須施策になります。

- 中長期的な目線で、マーケティングコストを抑えたまま半永続的にリード獲得をしたい
- サービスの認知やファンを増やしたい
- 潜在層に向けてアプローチしたい

上記課題がある企業は記事コンテンツ強化に取り組むことで、アクセス増加・リー ド獲得に繋がります。

※記事コンテンツは特性上、すぐに効果が出ることは難しく、最短でも半年ほど時 間がかかります。

## 4. 実施すべきタイミング

他施策よりも中長期的期間が必要なため、できるだけ早く行う必要があります。 施策として検証する期間は最低でも半年以上設けましょう。

※逆に以下の場合は行う必要はありません。

- 短期的にリードを獲得する必要がある企業(広告だけでOKなど)
- 新規リードの獲得に注力していない企業
- 継続的にコンテンツを更新できない企業

## 5. 実行頻度

効果を感じるためには、まとまった記事を定期的にアップする必要があります。

目安として、

- ・半年間で60本程度(目安)の新規記事
- ・月に1~2回、改善優先度の高い記事の修正・リライト

を目指しましょう。

難しい場合は新規記事、既存記事のリライトどちらかを定期的に行う体制を作るところから 行いましょう。

SEOに効果が出るまで時間がかかります。CVに効果が出るまでは、最低半年はかかると言われています。根気強く、継続して記事作成・更新を続けていきましょう。

## 6. 記事コンテンツをferret Oneで作成する流れ

| 行うこと                     | 備考             |
|--------------------------|----------------|
| 本文・タイトル・必要な画像を用意する       | -              |
| ①本文に文字を入力する              | ferret One管理画面 |
| ②目次を設定する                 | ferret One管理画面 |
| ③画像・表を追加する               | ferret One管理画面 |
| ④画像・テキスト含めリンクを付ける        | ferret One管理画面 |
| ⑤アイキャッチとタイトルを入れる         | ferret One管理画面 |
| ⑥ブログの基本設定をする(TD/OGP/URL) | ferret One管理画面 |
| ⑦カテゴリー・著者設定をする           | ferret One管理画面 |
| ⑧テンプレートを設定する             | ferret One管理画面 |
| ⑨公開予約をする                 | ferret One管理画面 |
| ⑩システム設定をする(AMP/INDEX)    | ferret One管理画面 |

※記事本文の作り方については別マニュアルがございます。 (参考)<u>ブログ記事コンテンツの書き方</u>

## ▼用意するもの

- ・タイトル
- ・記事の本文
- ・メインビジュアル
- ・挿入画像
- ・ferret One管理画面

## ▼想定作業時間

※ブログ本文内容の作成後の作業時間とします 1時間~2時間 ▼実際の手順

事前に・・・

本文・タイトル・使用する画像を準備しておきます。

①本文を文字を入力する

ここでは操作になるので、本文をあらかじめ用意していて、流し込む場合の操作方法につい て記載しています。

①-1. ferret Oneのブログ > 記事一覧 を開き、「新しい記事を作成する」をクリックします

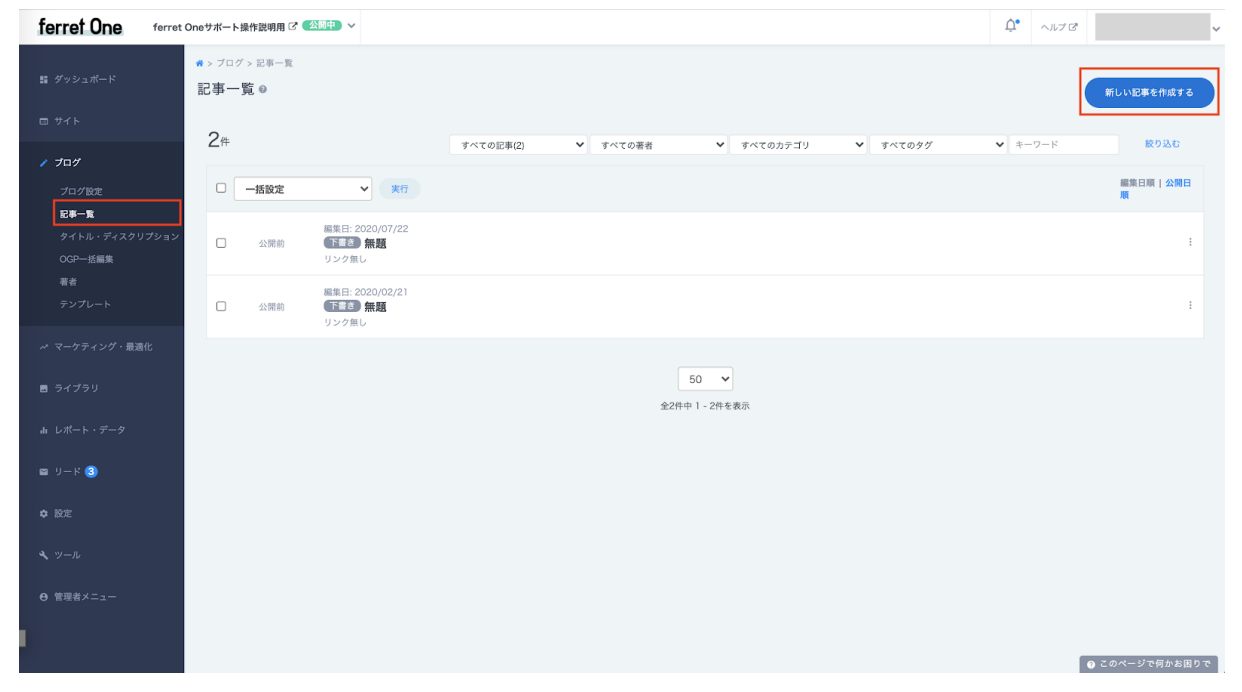

①-2. 画像内の赤い枠内をクリックすると、テキストを入力することができるようになります。

| ←<br>もどる <b>/ 記事編集 無題 (○○)</b> 非公開 | ٦                               | 書きのプレビューを見る 下書き保存 | ▼ 更新する             |
|------------------------------------|---------------------------------|-------------------|--------------------|
| ▶ 公開日時 サンプル記事を挿入する >               |                                 |                   |                    |
| ▶ この記事のSEO設定                       |                                 |                   | □ 書き方のヒントを表示       |
| ▶ この記事のURL設定                       | 7                               |                   | □ 文章校正機能をONにす<br>る |
| ▶ カテゴリー・タグ・著者                      | アイキャッチ (幅750mk以上のing png gif推撥) |                   | □ 類語表示機能をONにす<br>Z |
| トテンプレート                            | 画像をドラッグ&ドロップしてください              |                   |                    |
|                                    | ライブラリから選択する                     | 5                 |                    |
| 2                                  | 🖕 タイトル(35文字以内推奨)                |                   |                    |
| 31                                 | 文 文章を入力してください                   | 1                 |                    |
| 3                                  | (c 0                            |                   |                    |
|                                    |                                 |                   |                    |
|                                    |                                 |                   |                    |
|                                    |                                 |                   |                    |
|                                    |                                 |                   |                    |
|                                    |                                 |                   |                    |
|                                    |                                 |                   |                    |
|                                    |                                 |                   |                    |
|                                    |                                 |                   |                    |
|                                    |                                 |                   |                    |
|                                    |                                 |                   |                    |
|                                    |                                 |                   | このページで何かお困りで       |

ブログを書くときは、下記の順番で行うと抜け漏れがなくスムーズです。

- ・見出しを作成する
- ・各見出しごとに本文テキストを入力する
- ・テキストを全て入れ終えたら、太字などの装飾をする
- ・目次を挿入する
- ・画像を挿入する
- ・リンクを挿入する

こちらの順番で作成していきます。

①-3. 見出しを作成します。テキストを一度入力してから、該当文字を選択すると文字編集のバーが出てきます。

| タイトル | タイトル (25文字)/広堆将)                                                                                                    |
|------|----------------------------------------------------------------------------------------------------|
| 見出し  | $\vec{\tau} \dots \vec{\bullet}  \mathbf{B}  \mathbf{I}  \mathbf{T}  \mathbf{T}  \mathbf{A} \cdot \mathbf{E} \equiv \Xi \equiv \Xi \equiv \mathbf{I}  \mathbf{J}  \mathbf{O}  \mathbf{O}$ |
| 記事本文 | 編集はメニューは文書を打ち込んで <mark>、テキス</mark> ト選択すると表示されます                                                                                                    |

∍

この中で見出しを選びます。

見出しは

- ・見出し2
- ・見出し3
- ・見出し4
- ・見出し5

と種類が分かれており、

見出し2の中の本文の場合は、次に見出し3、もっと細かくする場合は見出し4、見出し5と 順番に見出しサイズを小さくしていきます。

次の内容にする場合はまた見出し2を使用します。順番を守ることを意識しましょう。

①-4. 見出しを並べたら、各見出しの中に本文を記載していきます。

本文はそのまま入力していくことで作成ができます。

<注意点>

- ・ferret Oneでは本文を60,000字書くことができます
- ・改行は、「Shift + Enter: 改行」「Enterのみ: 段落の切り替え」となります。

段落の切り替えをうまく使って、読みやすさを意識して記入していきましょう。

①-5. 本文を入力し終えたら、次にテキスト装飾を行います。

テキスト装飾は先程の見出しと同じように、該当文字を選択すると編集バーが表示されます。

- ・太字
- ・斜め文字
- ・下線
- ・取り消し線
- ・文字の位置(右揃え・中央揃え・左揃え)
- ・リスト(番号無しリスト・番号付きリスト)
- ・引用符
- ・特殊文字の挿入

などを行うことができます。

項目ごとの説明は、下記ヘルプページをご覧ください。 【<u>画面説明】ブログ/記事編集 コンテンツ編集バー</u>

#### キリの良いところで、右上の「下書き保存」をクリックしましょう。

| ÷28                  | ∕ 記事編集    | レクチャープログ 🕗 公開中 |        |                  | 下書きのプレビューを見る SNS投稿 | 下書き保存 | •           |          |
|----------------------|-----------|----------------|--------|------------------|--------------------|-------|-------------|----------|
| ▶ 公開                 | 日時        | サンプル記事を挿入する >  |        |                  |                    |       |             |          |
| ▶ この                 | 記事のSEO設定  |                |        |                  |                    |       | 🗌 書き方の      | )ヒントを表示  |
| <ul><li>この</li></ul> | 記事のURL設定  |                | アイキャッチ |                  |                    |       | ✓ 文章校正<br>る | E機能をONにす |
| ・カテ                  | ゴリー・タグ・著者 |                |        | ferret One       |                    |       | ✓ 類語表示      | 機能をONにす  |
| ・テン                  |           |                |        | Webサイトは優秀な営業マン!  |                    |       |             |          |
|                      |           |                |        |                  |                    |       |             |          |
|                      |           |                |        | リード獲得のための4つのステップ |                    |       |             |          |
|                      |           |                |        | 71*              | ヤッチを削除する           |       |             |          |

## ②目次を設定する

②-1. テキスト部分が全て記入できましたので、目次を設定します。

本文エリア内にカーソルを合わせると、① (プラス)マークが表示されるので、クリックします。

- 例えば、ト記のような情報を盛り込みます。
- ・参照する情報が掲載されているサイトのスクリーンショット画像
- ・参照する情報が掲載されているサイトのURLとリンク

#### 紹介するサービスや商品などの名称を含めた見出しにしましょう

#### ポインタを近づけると「+」マークが出現

このパートでは、決まったフォーマットを使い、まとめの内容を記載していきます。

例えば、下記のような情報を盛り込みます。

・参照する情報が掲載されているサイトのスクリーンショット画像

- ・参照する情報が掲載されているサイトのURLとリンク
- ・簡潔にまとめられた文章

この記事の最終パートであると分かるような見出しをつけましょ う

このパートは、この記事の内容をまとめるパートです。

読者が内容をおさらいできるような文章を盛り込みましょう。

また、この記事を読んだことによって読者が次にとるべきアクションを設定できる場合は、その内 容を盛り込んでネクストアクションを促しましょう。

## **目次は見出し設定(手順① - 3.)をしたテキストが自動で一覧になる機能**です。 読者にとって読みやすくなるので、**必ず設定しましょう**。

⊕マークは文と文の間に表示され、その間にパーツを追加できます。
最上部または最下部に入れたい場合は、もう1度改行をして追加しましょう。

キリの良いところで、右上の「下書き保存」をクリックしましょう。 下書きのプレビューを見る SNS投稿 下書き保存 
・ 
更新する

③画像・表を追加する

③-1. 目次を設定したら、各見出し内に必要な画像を追加していきます。 画像追加方法は、目次と同じように画像を入れたい箇所で⊕マークをクリックし、「イメー ジ」を選択します。

|                   |         | 項目の追加    |        |        |
|-------------------|---------|----------|--------|--------|
|                   |         |          |        |        |
|                   | ۵       | <b>Q</b> | f      | y      |
| イメージ              | 動画      | マップ      | 投稿埋め込み | 投稿埋め込み |
| $\langle \rangle$ | G       |          |        | ⊲/⊳    |
| リンク埋め込み           | その他埋め込み | 区切り線     | 表組み    | コード    |
|                   |         |          |        |        |
| iframe            |         |          |        |        |
|                   |         | キャンセル    |        |        |

③-2. イメージアイコンをクリックすると、「NO IMAGE」の画像が表示されます。

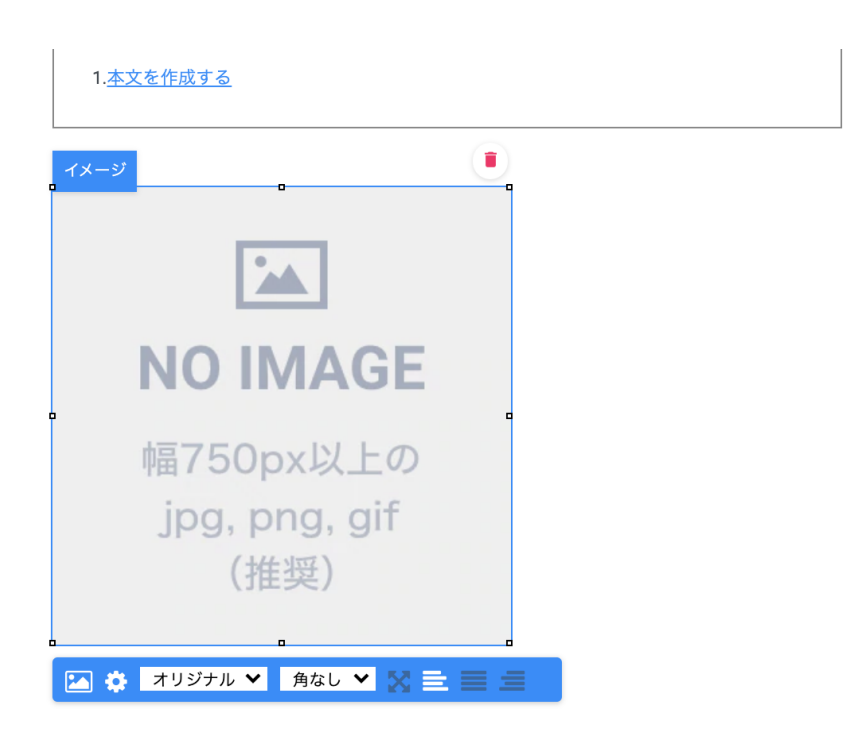

その画像をクリックすると青い編集バーが出てくるので、一番左の画像アイコンをクリック します。

③-3. イメージ設定画面が出てくるので、該当画像を選択し、「このイメージをページに追加」をクリックします。

|             |             |                                       |                | イメ       | ージ設定                    |                     |            |           |
|-------------|-------------|---------------------------------------|----------------|----------|-------------------------|---------------------|------------|-----------|
|             | マイイメージ      | amanain                               | lages          | ŕ        |                         |                     |            |           |
| 画像を選択してください |             |                                       |                |          | 新しい                     | 画像をアップロード           | Q 検索       |           |
|             |             | e e e e e e e e e e e e e e e e e e e |                |          |                         |                     | 1-80-0-1-F | MarkeŽine |
|             | スクリーンショッ スク | フリーンショッ フ                             | 、クリーンショッ       | / スクリ·   | ーンショッ                   | スクリーンショッ            | スクリーンショッ   | スクリーンショッ  |
|             |             |                                       | *              | イメージにALT | を追加して、言                 | 説明します。              |            | ×         |
|             |             |                                       |                | ALTテキスト  |                         |                     | このイメージをペー  | ジに追加      |
|             |             |                                       | iii iii        | 像名       | スクリーンシ<br>11 20.25.09.p | ョット 2020-06-<br>ing | このイメージを    | 削除        |
|             |             |                                       | i <b>l,</b> ur | RL       | https://ferret-<br>n    | one.akamaized.      |            |           |
|             | V H         | IN X                                  | N 9            | イプ       | ノーマル                    | ~                   |            |           |
|             |             |                                       | 7              | ァイル形式    | image/png               |                     |            |           |
|             |             |                                       | 7              | ァイルサイズ   | 189.04Kb                |                     |            |           |
|             |             |                                       | <u> </u>       | 録日       | 2020年06月1               | 1日 20:25            |            |           |

すると、画像が挿入されます。

③-4. 表を入れるときは、同じように表を入れたい箇所で⊕マークをクリックし、「表組み」を選択します。

|                   |           | 項目の追加 |          |        |
|-------------------|-----------|-------|----------|--------|
|                   |           |       |          |        |
|                   | ۵         | 9     | <b>H</b> | 9      |
| イメージ              | 動面        | マップ   | 投稿埋め込み   | 投稿埋め込み |
| $\Leftrightarrow$ |           |       |          | ⊲/⊳    |
| リンク埋め込            | み その他埋め込み | 区切り線  | 表組み      | リード    |
| >                 |           |       |          |        |
| iframe            |           |       |          |        |
|                   |           | キャンセル |          |        |

③-5. クリックすると、表のプロパティが表示されます。「行数」「列数」だけまず入力して、「OK」をクリックします。

| 背景色 | をつけます                                           |                          |
|-----|-------------------------------------------------|--------------------------|
| 文字色 | 表のプロパティ                                         |                          |
|     | 表のプロパティ 高度な設定                                   |                          |
| 1   | 行数<br>3<br>列数<br>2                              | 幅<br>100%<br>高さ          |
|     | ヘッダ (th)<br>なし  ✔<br>枠線の幅<br>1<br>行揃え<br><なし> ✔ | セル内余白<br>1<br>セル内間隔<br>1 |
|     | キャプション<br>表の概要                                  | キャンセル OK                 |
| l   | (推奨)                                            |                          |

高度な設定など設定すると、表のデザインにclassを当てることができます。

③-6. その後、表のプロパティを修正したい場合は、一度作った表のセル内右に表示されて いる▼をクリックし、「表のプロパティ」を選択するとさっきの画面を表示することができ ます。

| 表組み |  |
|-----|--|
|     |  |
|     |  |
|     |  |

|   | 貼り付け  | ₩+V |
|---|-------|-----|
|   | セル    |     |
|   | 行     |     |
|   | 列     |     |
| - | 表を削除  |     |
|   | 表のプロバ | パティ |

## キリの良いところで、右上の「下書き保存」をクリックしましょう。

| 下書きのプレビューを見る | SNS投稿 | 下書き保存 | • | 更新する |
|--------------|-------|-------|---|------|
|--------------|-------|-------|---|------|

④画像・テキスト含めリンクを付ける

④-1. テキストと画像が全て入れ終わったら、必要なリンクを挿入していきます。 リンクの設置タイプは3つあります。

- ・URLをそのまま記載
- ・テキストリンク
- ・画像にリンクを設置(バナー/CTA)

④-2. URLをそのまま記載する場合は、本文を書くのと同じように書き込むだけです。

④-3. テキストリンクの場合は、該当文字を入力し、選択をして編集バーの中のリンクマークをクリックします。

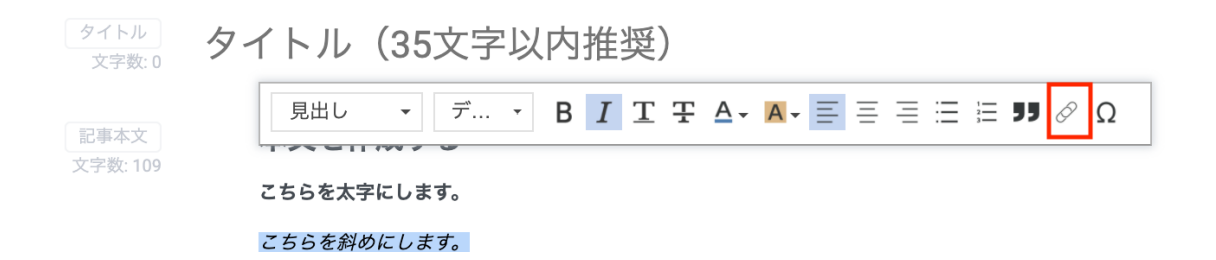

④-4. すると、ページ編集機能と同じリンク設定画面がでてきます。 リンク設定画面について詳細はヘルプの<u>「リンク設定」について</u>をご覧ください。

| リンク設定している名前  |                         |                 |
|--------------|-------------------------|-----------------|
|              |                         |                 |
| こちらを斜めにしま    | す。                      |                 |
| ○設定しない ●サイ   | ト内のページ・ファイル 〇このページの一番上に | 遷移 ○外部サイト       |
| リンクに設定しているUR | L                       |                 |
| リンクURL       |                         |                 |
| □ 別ウィンドウで開く  |                         |                 |
| リンクに設定する     | ページ / ファイルを選択してください     |                 |
| 全て ~         | 名前                      | URL             |
|              | リンクなし                   |                 |
| ページ          | トップページ (スマホCMS説明)       | /top            |
| ページ          | 404 File not found.     | /404            |
| ページ          | サンクスページ                 | /contact/thanks |
| フォームページ      | 【EFOウェビナー用】資料ダウンロードフォーム | /download_form  |
| ページ          | セミナーページ (カード型)          | /432891         |
| ページ          | プライバシーポリシー              | /privacypolicy  |
|              |                         |                 |
|              | キャンセル 追加する              | 5               |

④-5. 画像にリンクを設置(バナー/CTA)する場合は、挿入している画像をクリックし、 歯車マークをクリックします。

| イメージ                        | ۲      |
|-----------------------------|--------|
|                             |        |
| NO IMAG                     | E      |
| 幅750px以上0<br>.jpg, png, gif | D<br>: |
| (推奨)                        |        |
| 🔀 🔅 オリジナル 💙 角なし 🂙           |        |

④-6. 同じようにリンク設定画面が出てくるので、どのページまたはサイトにリンクを設定 するか選びます。

| リンクに設定している                   | URL                                                                      |                                                          |  |
|------------------------------|--------------------------------------------------------------------------|----------------------------------------------------------|--|
| リンクURL                       |                                                                          |                                                          |  |
| リンクに設定す                      | るページ / ファイルを選択してくださ                                                      | L)                                                       |  |
| 全て                           | ✔ 名前                                                                     | URL                                                      |  |
|                              | リンクなし                                                                    |                                                          |  |
| ページ                          | トップページ (スマホCMS説明)                                                        | /top                                                     |  |
|                              |                                                                          |                                                          |  |
| ページ                          | 404 File not found.                                                      | /404                                                     |  |
| ページ<br>ページ                   | 404 File not found.<br>サンクスページ                                           | /404<br>/contact/thanks                                  |  |
| ページ<br>ページ<br>フォームページ        | 404 File not found.<br>サンクスページ<br>【EFOウェビナー用】資料ダウンロードフ                   | /404<br>/contact/thanks<br>オーム /download_form            |  |
| ページ<br>ページ<br>フォームページ<br>ページ | 404 File not found.<br>サンクスページ<br>【EFOウェビナー用】資料ダウンロードフ<br>セミナーページ (カード型) | /404<br>/contact/thanks<br>オーム /download_form<br>/432891 |  |

リンク設定画面について詳細はヘルプをご覧ください。 「リンク設定」について

この画像にリンクをつけることで、ブログ記事内にバナーなどを入れるのもオススメです。 (下記画像:挿入例)

BtoBにマーケティング組織は必要不可欠

ゼロからのマーケティング組織立ち上げ〜さらなるリード獲得拡大への施策までにやるべきことを シチュエーション別に解説してきました。

何もないところから組織を立ち上げるのは簡単なことではありません。また、BtoBではリードの 獲得と育成を担って、よりよい商談へつなげるマーケティング組織への期待は大きいものです。 ぜひこの記事を参考に、立ち上げと初期の運用に取り組んでみてください。

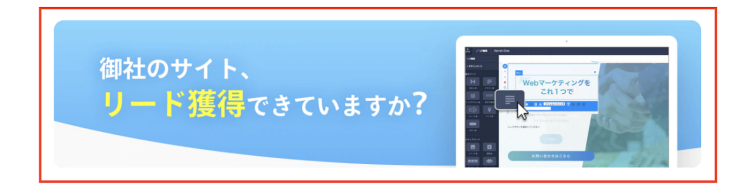

キリの良いところで、右上の「下書き保存」をクリックしましょう。

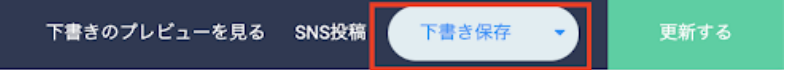

ここまでで本文エリアの編集は一旦終了なので、

合わせて「**下書きのプレビューを見る」**をクリックし、本文にレイアウトが崩れていないか チェックしましょう。

⑤アイキャッチとタイトルを入れる

本文の作成は完了しました。本文に合わせたアイキャッチとタイトルを挿入します。

※アイキャッチとは? ブログを開いたときに一番最初に目に入る画像のこと。

⑤-1. タイトルはそのまま入力することで反映されます。

| アイキャッチ          | アイキャッチ(幅750px以上のjpg,png,gif推奨)   |
|-----------------|----------------------------------|
|                 | ライブラリから選択する                      |
| タイトル<br>文字数:0   | タイトル(35文字以内推奨)                   |
| 記事本文<br>文字数:109 | 本文を作成する                          |
| XF90.109        | こちらを太字にします。                      |
|                 | こちらを斜めにします。                      |
|                 | <u>こちらに下線をつけます。</u>              |
|                 | こちらに取り消し線をつけます。                  |
|                 | 1. リスト 1<br>2. リスト 2<br>3. リスト 3 |
|                 | 引用符をつけます                         |
|                 | 背景色をつけます                         |
|                 | 文字色を変更します                        |
|                 | <b>目次</b> [非表示]<br>1.本文を作成する     |
|                 |                                  |

⑤-2. アイキャッチは、一番上のアイキャッチエリアに画像をドラッグ&ドロップするか、 このエリア右下の「ライブラリから選択する」をクリックして、ライブラリ内から選択しま す。

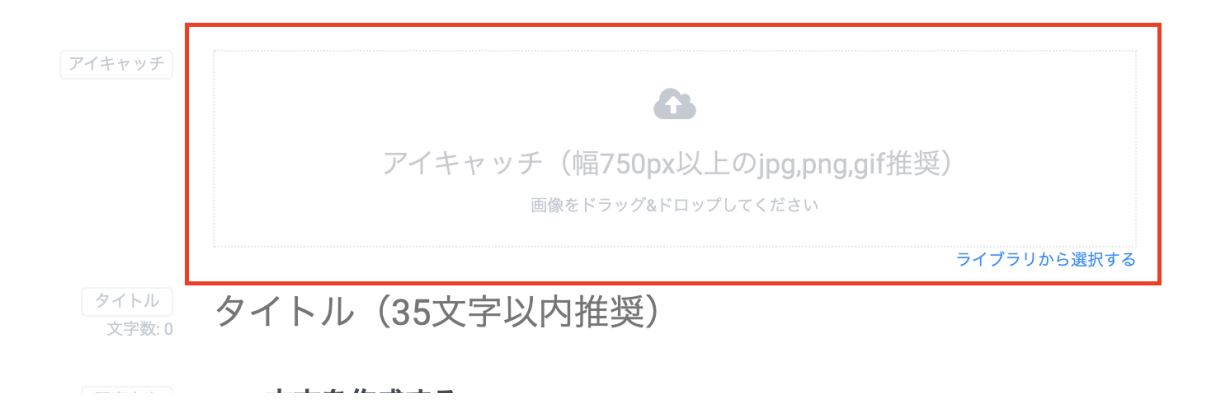

## ブログの印象が一気に変わるので、必ず設定しましょう。

| キリの良いところで、   | 右上の   | 「下書き保存」 | をクリ | ックしまし | ょう。 |
|--------------|-------|---------|-----|-------|-----|
| 下書きのプレビューを見る | SNS投稿 | 下書き保存   | •   | 更新する  |     |

⑥ブログの基本設定をする(TD/OGP/URL)

ブログ作成のメインとなる本文作成、タイトル、アイキャッチが終わりました。 その後、基本設定を忘れずに設定していきましょう。 まずは記事ページのURL、タイトル・ディスクリプション、OGPを設定していきます。

## ⑥-1. この記事のURLを書き換えます。 左側のメニューバーの「この記事のURL設定」を選択し、ブログのURLを記入します。

| ▶ 公開日時                                                                 | サンプル記事を挿入する > |               |                      |
|------------------------------------------------------------------------|---------------|---------------|----------------------|
| ▶ この記事のSEO設定                                                           |               |               |                      |
| ▼ この記事のURL設定                                                           |               | アイキャッチ        |                      |
| blog/ blog-lecture<br>使用可能文字以外は自動削除<br>アルファベット A-Z a-z<br>数字 0-9<br>記号 |               |               | アイキャッチ<br>画像         |
| <ul> <li>▶ カテゴリー・タグ・著者</li> </ul>                                      |               | タイトル<br>文字数:0 | タイトル(35文字以内          |
| ▶ テンプレート                                                               |               | 記事本文          | 本文を作成する              |
|                                                                        |               | 入于奴.109       | こちらを太字にします。          |
|                                                                        |               |               | こちらを斜めにします。          |
|                                                                        |               |               | <u>こちらに下線をつけます。</u>  |
|                                                                        |               |               | こちらに取り消し線をつけます。      |
|                                                                        |               |               | 1. リスト 1<br>2. リスト 2 |

最初は数字になっていると思いますが、**記事に関連したURL**にしましょう。 URLもSEOに影響があるものなので、きちんと名前をつけていきましょう。 使える文字は、画像内に書いてあるように「アルファベット、数字、記号」が可能です。

※リダイレクトURL設定、カノニカルURL設定は通常必要ありませんが、下記ヘルプを確認し、必要あれば登録して下さい。

【画面説明】ブログ/記事編集 この記事のURL設定

⑥-**2**. 次に、タイトル・ディスクリプション・OGPを設定していきます。 左側のメニューバーの「この記事のSEO設定」をクリックします。

| もどる ♪ 記事編集 無                                  | 題 💿 非公開   |       |                  |                      |
|-----------------------------------------------|-----------|-------|------------------|----------------------|
| ▶ 公開日時                                        | サンプル記事を挿入 | (する > |                  |                      |
| ▼ この記事のSEO設定                                  |           |       |                  |                      |
| 検索エンジン向け (meta)                               |           |       | アイキャッチ           |                      |
| meta:title                                    |           |       |                  |                      |
| ここにタイトル                                       |           |       |                  | アイ                   |
| meta:description                              |           |       |                  |                      |
| ここにディスクリプション<br>をいれますここにディスク                  |           |       |                  |                      |
| リプションをいれますここ<br><i>にディ</i> スクリプションをい          |           |       | タイトル             |                      |
| れますここにディスクリプ                                  |           |       | 文字数: 0           | タイトル(35              |
|                                               |           |       |                  |                      |
| SNS向け (OGP)                                   |           |       | 記事本文<br>文字数: 109 | 本文を作成す               |
| このペーシかFacebookや<br>TwitterなどのSNSでシェアさ         |           |       |                  | こちらを太字にしま            |
| れた際に表示される タイト<br>ル・説明文・アイキャッチ画                |           |       |                  | こちらを斜めにしま            |
| 像(サムネイル)を設定しま<br>す                            |           |       |                  | <u>こちらに下線をつけ</u>     |
|                                               |           |       |                  | こちらに取り消し級            |
| アイキャッチ、metaと同<br>じ設定にする                       |           |       |                  | 1. リスト 1             |
| ogrittle                                      |           |       |                  | 2. リスト 2<br>3. リスト 3 |
| SNS向けタイトル                                     |           |       |                  | 0. <b>9</b> X P 0    |
| og:description                                |           |       |                  | 引用符をつけます             |
| ンをいれますSNS向けディ                                 |           |       |                  | 背景色をつけます             |
| スクリプションをいれます<br>SNS向けディスクリプショ                 |           |       |                  | 文字色を変更します            |
| ンをいれますSNS向けディ<br>スクリプションをいれます                 |           |       |                  |                      |
|                                               |           |       |                  |                      |
| og:image                                      |           |       |                  | 1. <u>本文を作成</u> 3    |
|                                               |           |       |                  |                      |
| 画像を<br>ドラッグ&ドロップ<br>してください<br>福1200px~高さ630px |           |       |                  | イメージ                 |

赤枠で囲っている部分を設定する必要があります。 この設定は、SEOを意識した記事を書く上で非常に重要になります。

記載した文字がどこに反映されるのか、下記ヘルプをご覧ください。 <u>タイトル・ディスクリプションとは?</u> ⑥-3. まず検索エンジン向けの「meta:title」と「meta:description」を埋めていきます。

⑥-4. その後、SNS向けのOGPを埋めていきますが、SNS用を別途設定する必要のない場合 は、テキストを記載せず、「アイキャッチ、metaと同じ設定にする」にチェックを入れて完 了です。

キリの良いところで、右上の「下書き保存」をクリックしましょう。

| 下書きのプレビューを見る | SNS投稿 | 下書き保存 | • | 更新する |  |
|--------------|-------|-------|---|------|--|
|--------------|-------|-------|---|------|--|

⑦カテゴリー・著者設定をする 次に、この記事のカテゴリー設定、著者設定をしていきます。

カテゴリとタグの違いについては以下ヘルプをご覧ください。 <u>カテゴリの作り方と設定方法</u>

⑦-1. 左のメニューバーの「カテゴリー・タグ・著者」を選択します。

| もどる ✔ 記事編集 無                           | ▶題 ○ ● 非公開    |         |    |
|----------------------------------------|---------------|---------|----|
| ▶ 公開日時                                 | サンプル記事を挿入する > |         |    |
| ▶ この記事のSEO設定                           |               | 記事本文    | 本] |
| ▶ この記事のURL設定                           |               | 又字数:109 | こち |
| ▼ カテゴリー・タグ・著者                          |               |         | 25 |
| カテゴリー                                  |               |         | こち |
| カテゴリ選択 🗸 🗸                             |               |         | 25 |
| 新規カテゴリー作成                              |               |         | 1  |
| タグ                                     |               |         | 2  |
| 任意のタグを入力後、Enter<br>キーかカンマを入力してく<br>ださい |               |         | 弓  |
|                                        |               |         | 背景 |
| 著者                                     |               |         | 文字 |
| 選択してください 🗸                             |               |         |    |
| ▶ テンプレート                               |               |         |    |
|                                        |               |         |    |

⑦-**2**. カテゴリーはあらかじめ登録しているカテゴリーをプルダウンから選択するか、「新 規カテゴリー作成」をクリックすれば新規で作成をすることができます。 ⑦-3. タグはタグエリアにてテキストを入力後、Enterキーを押すとタグが設定されます。

もしくは、タグエリアをクリックすると、小さな▼マークが出てくるので、その中から一度 作成したタグを選択することも可能です。

⑦-4. 著者も同じように、あらかじめ登録しているカテゴリーをプルダウンから選択する か、「新規カテゴリー作成」をクリックすれば新規で作成をすることができます。

| 著者新規登録 |                                                     |  |  |  |  |  |
|--------|-----------------------------------------------------|--|--|--|--|--|
| 著者名    | 著者名を入力してください。                                       |  |  |  |  |  |
| 著者説明文  | 著者の説明文を入力してください。                                    |  |  |  |  |  |
|        |                                                     |  |  |  |  |  |
| サムネイル  | アップロードするファイルをドラッグ&ドロップするか、下のボタンから選択してください<br>III 選択 |  |  |  |  |  |
|        |                                                     |  |  |  |  |  |
|        | 閉じる<br>登録                                           |  |  |  |  |  |

表示されたデザインは、右上の**「下書きのプレビューを見る」をクリック**し、確認しましょ う。

キリの良いところで、右上の「下書き保存」をクリックしましょう。

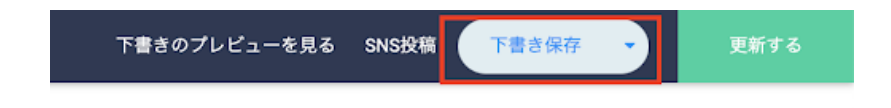

## ⑧テンプレートを設定する

この記事を表示する際のテンプレート(ページレイアウト)を選択します。 テンプレートとは、下記画像の赤枠のことを指します。

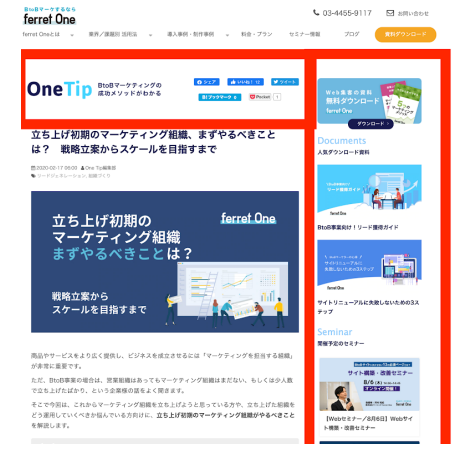

⑧-1. 左のメニューバーの「テンプレート」をクリックし、あらかじめ作成したテンプレートを選びます。

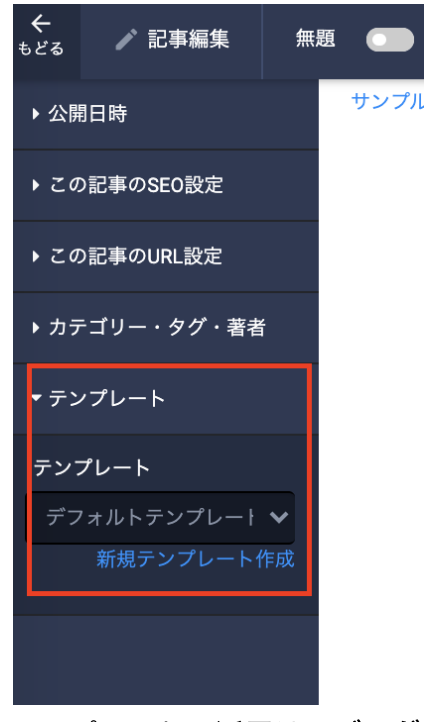

テンプレートの活用は、**ブログの回遊率・CV率を上げる**のに効果的です。 読者がブログ記事を見ただけで離脱してしまわないように、 ブログ記事を見ている間に遷移して欲しい資料ダウンロードのボタンや、関連記事へのリン ク(記事ランキング・カテゴリー・タグ一覧など)などパーツを設置しましょう。 設定方法については、<u>【画面説明】ブログ/テンプレート テンプレート編集</u> をご覧ください。

| キリの良いところで、   | 右上の   | 「下書き保存」 | <sub>」</sub> をクリ | リックしまし | <b>,ょう</b> 。 |
|--------------|-------|---------|------------------|--------|--------------|
| 下書きのプレビューを見る | SNS投稿 | 下書き保存   | •                | 更新する   |              |

⑨公開予約をする

設定が整いましたので、公開予約を行います。

⑨-1. 右上の「更新」ボタンをクリックし、最新情報を更新します。

|                 |                                                      | 下書きのプレビューを見る | 下書き保存       | 更新する          |
|-----------------|------------------------------------------------------|--------------|-------------|---------------|
|                 |                                                      |              | 集内容はまだ公開ページ | ジに反映されていません   |
|                 |                                                      |              |             | 書き方のヒントを表示    |
| アイキャッチ          | ۵                                                    |              | C<br>る      | 】文章校正機能をONにす  |
|                 | アイキャッチ(幅750px以上のjpg,png.gif推奨)<br>画像をドラッグ&ドロップしてください |              | ۲<br>۵      | ] 類語表示機能をONにす |
|                 | ライブラリオ                                               | から選択する       |             |               |
| タイトル<br>文字数:8   | レクチャーブログ                                             |              |             |               |
| 記事本文<br>文字数:109 | 本文を作成する                                              |              |             |               |
|                 | こちらを太字にします。                                          |              |             |               |
|                 | こちらを斜めにします。                                          |              |             |               |
|                 | <u>こちらに下線をつけます。</u>                                  |              |             |               |
|                 | こちらに取り消し線をつけます。                                      |              |             |               |
|                 | 1. リスト 1<br>2. リスト 2<br>3. リスト 3                     |              |             |               |
|                 | 引用符をつけます                                             |              |             |               |
|                 | 背景色をつけます                                             |              |             |               |
|                 | 文字色を変更します                                            |              |             |               |
|                 | 目次 [非表示]                                             |              |             |               |
|                 | 1. <u>本文を作成する</u>                                    |              |             |               |

⑨-2. 左のメニューバーの「公開日時」をクリックします。

| ▼ 公開日時                                        |    | サ         | ンプル | 記事な | を挿入 | するゝ | •  |  |
|-----------------------------------------------|----|-----------|-----|-----|-----|-----|----|--|
| ✓ 日時を指定する                                     |    |           |     |     |     |     |    |  |
| 2020/07/29 13:30:00                           | ©  |           |     |     |     |     |    |  |
| 最終更新: 2020/07/28 01:<br>作成日: 2020/07/22 16:23 | <  | July 2020 |     |     | >   |     |    |  |
| メディアステータス                                     | Su | Мо        | Tu  | We  | Th  | Fr  | Sa |  |
| 外部サイトに記事掲載の肖<br>を依頼します。                       | 28 | 29        | 30  | 1   | 2   | 3   | 4  |  |
|                                               | 5  | 6         | 7   | 8   | 9   | 10  | 11 |  |
|                                               | 12 | 13        | 14  | 15  | 16  | 17  | 18 |  |
| ▶ この記事のSEO設定                                  | 19 | 20        | 21  | 22  | 23  | 24  | 25 |  |
| ▶ この記事のURL設定                                  | 26 | 27        | 28  | 29  | 30  | 31  | 1  |  |
| ▶ カテゴリー・タグ・著者                                 | 2  | 3         | 4   | 5   | б   | 7   | 8  |  |
| → テンプレート                                      |    |           |     | C   |     |     | _  |  |

「日時を設定する」にチェックをいれ、公開予定の日時を入力します。

| ✔ 記事編集     | レクチャーブログ 🕐 💽 公開中 |               |                                  |
|------------|------------------|---------------|----------------------------------|
| 明日時        | サンプル記事を挿入する >    |               |                                  |
| の記事のSEO設定  |                  |               |                                  |
| の記事のURL設定  |                  | アイキャッチ        | •                                |
| テゴリー・タグ・著者 |                  |               | アイキャッチ(幅750px以上のing png gif推奨)   |
| ップレート      |                  |               | 画像をドラッグ&ドロップしてください               |
|            |                  |               |                                  |
|            |                  | タイトル<br>文字数:8 | レクチャーブログ                         |
|            |                  | 記事本文          | 本文を作成する                          |
|            |                  | 又子奴:109       | こちらを太字にします。                      |
|            |                  |               | こちらを斜めにします。                      |
|            |                  |               | <u>こちらに下線をつけます。</u>              |
|            |                  |               | こちらに取り消し線をつけます。                  |
|            |                  |               | 1. リスト 1<br>2. リスト 2<br>3. リスト 3 |

⑨-3. 左上の「非公開」をクリックし、「公開中」に変更します。

⑨-4. 改めて右上の「更新」ボタンをクリックし、記事一覧にもどり「予約中」になっていることを確かめたら、終了です。

| □ 一括設定                                                                                                    | ▼ 実行 |  |  |  |  |
|----------------------------------------------------------------------------------------------------|------|--|--|--|--|
| 2020/07/28 01:2       編集日: 2020/07/28 / タグ: ブログレクチャー、マニュアル         8       レクチャーブログ         予約中       webiner.hmup.jp/blog/blog-lecture C |      |  |  |  |  |

⑩システム設定をする(AMP/INDEX)こちらは公開後に行う設定となります。

この手順はスキップしても問題ありません。

※ブログを検索エンジンに表示したくない・ブログのAMPページを表示したくない場合に この手順を実行して下さい。

⑩-1. AMPページを表示しない場合は、左上の「もどる」をクリックし、記事一覧に戻りま す。該当の記事にチェックマークを入れ、プルダウンから「AMP HTMLを検索エンジンに表 示しない」を選択し、「実行」をクリックします。

| □ AMP HTMLを検索エン マ 実行 |                                                                  |  |  |  |
|----------------------|------------------------------------------------------------------|--|--|--|
| 公開前                  | 編集日: 2020/07/22 / タグ: <b>プログレクチャー、マニュアル</b><br>(下書き) 無題<br>リンク無し |  |  |  |
| 公開前                  | 編集日: 2020/07/22<br>( <b>下書き) 無題</b><br>リンク無し                     |  |  |  |
| 公開前                  | 編集日: 2020/02/21<br>(下書き) 無題<br>リンク無し                             |  |  |  |
|                      |                                                                  |  |  |  |

⑩-2.ブログ記事を検索エンジンに表示したくない(インデックスしたくない)場合は、同じく記事一覧に戻り、該当の記事にチェックマークを入れ、プルダウンから「検索エンジンに表示しない」を選択し、「実行」をクリックします。

| 検索エンジン | に表示しな 🖌 実行                                                  |
|--------|-------------------------------------------------------------|
| 公開前    | 編集日: 2020/07/22 / タグ: <b>ブログレ</b><br><b>下書き 無題</b><br>リンク無し |
| 公開前    | 編集日: 2020/07/22<br><b>下書き 無題</b><br>リンク無し                   |
| 公開前    | 編集日: 2020/02/21<br><b>下書き 無題</b><br>リンク無し                   |

ここまで行い、時間になって公開されていれば、対応完了です。

## 7. 公開した記事のアクセスを見る

 その記事ページの全アクセス数を見たいとき 管理画面左メニュー>レポート・データ>行動>全ページ より、グラフ右下の検 索窓に該当のページURL(ドメインより下)を入力し、検索すると見ることができ ます。 例:<u>https://ferret-one.com/blog/btob-marketingteam</u> を見たい場合は、「 /blog/btob-marketingteam」を入力して検索する

- その記事からのランディング数を見たいとき
   管理画面左メニュー > レポート・データ > 行動 > ランディングページ より、グラ フ右下の検索窓に該当のページURL(ドメインより下)を入力し、検索すると見る ことができます。
   例: <u>https://ferret-one.com/blog/btob-marketingteam</u> を見たい場合は、「
   /blog/btob-marketingteam」を入力して検索する
- オーガニックチャネルのアクセス数を見たいとき
   管理画面左メニュー>レポート・データ>集客>チャネル を選択し、
   右上の「セカンダリメンション」のプルダウンから、「ページ」や「ランディングページ」を選択します。
   すると各チャネル×ページURLのアクセスを見ることができます。
- 記事内リンク先のCV数を見たいとき 管理画面左メニュー > レポート・データ > CV(コンバージョン) >フォーム を選択 し、該当のフォーム名横のグラフアイコンをクリックします。 するとそのフォームへどのページからランディングしているのか、どのチャネルか ら来ているのかなどがわかります。

# 8. ブログ一覧のテンプレート例

ferret Oneのオウンドメディア、One Tip(<u>https://ferret-one.com/blog</u>)をご参考下さい。

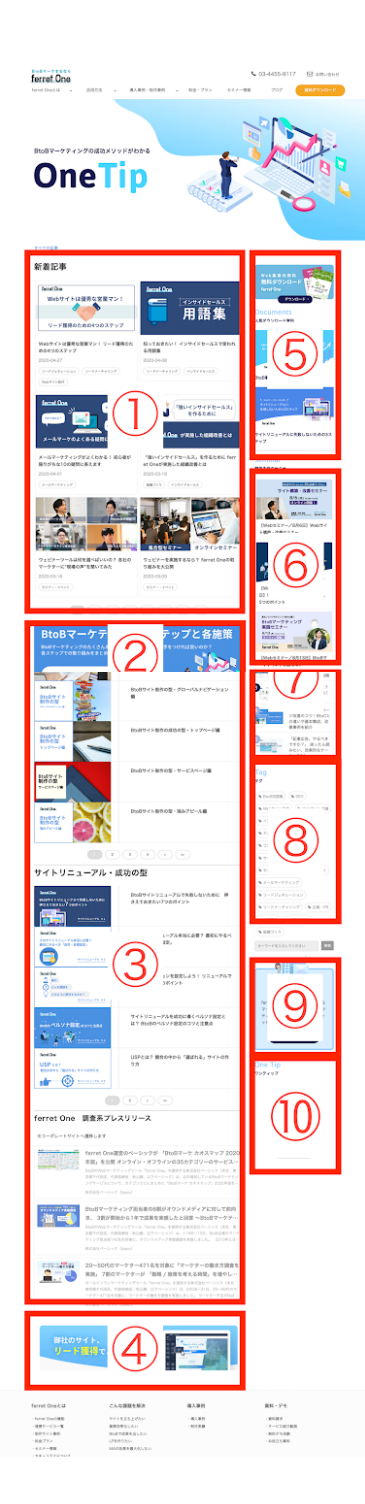

 記事一覧
 : イメージパーツ (CTA) でカテゴリー別まと めページへ遷移
 : カテゴリー別記事リストパーツ
 : イメージパーツ (CTA) でferret Oneサービ スサイトへ遷移
 : イメージパーツ (CTA) でホワイトペーパー ダウンロードページへ遷移
 : カテゴリー別記事リストパーツ
 : 記事ランキングパーツ
 : タグリストパーツ
 : イメージパーツ (CTA) でferret Oneサービ スページへ遷移
 : イメージパーツ (CTA) でferret Oneサービ スページへ遷移
 : イメージパーツ (CTA) でSNSへ遷移

サイドメニュー:画像内(5)6(7)8(9) CTA:画像内(2)4(5) 記事リスト:画像内(1)3)6

## 9. 記事例

ferret Oneのオウンドメディア、「One Tip!」の記事をご参考下さい。 (参考)BtoBサイトリニューアルで失敗しないために 押さえておきたい7つのポイント

## 10. よくあるご質問

Q.引用文にするにはどうしたらいいですか?

ブログ編集画面内で引用文にしたいテキストを選択した後、表示される編集バーの引用マーク(")を選択することで引用文にすることができます。

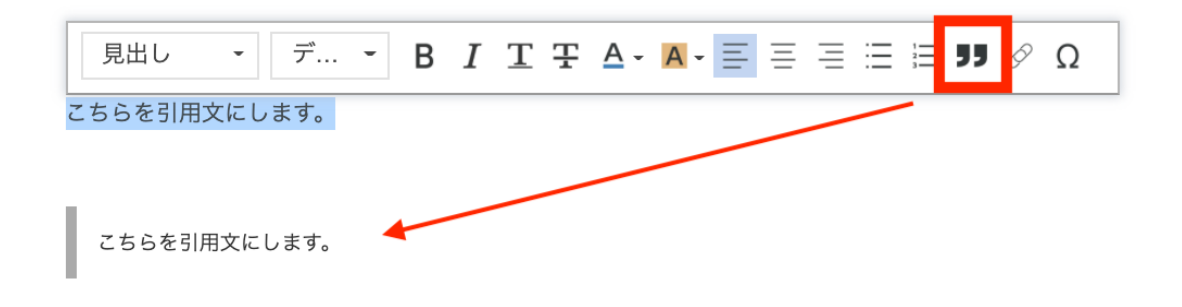

引用文を使用する例としては、

- ・本や記事から一部分を引用する時
- ・前編がある記事の後編内に前編の内容を掲載する時
- ・インタビュー形式の記事の質問文

などがあります。

Q.目を引くアイキャッチを作る時の参考はありますか?

アイキャッチを実際に作る時の参考としては、他社のアイキャッチを参考にしたり、Canva などで紹介しているサンプル画像を見て、色使いや文字のフォント、文字のサイズ感、余白 の取り方で気になったものを取り入れてみる方法があります。

(参考)<u>Canva</u>

また、デザインツールをお持ちでない場合に、パワーポイントで画像を作る方法も下記ヘル プで紹介しています。

<u>デザイナーに頼まなくてもパワーポイントで簡単に画像を作る方法/画像作成</u>

Q.テキストリンクとバナーリンクはどのように使い分けますか?

例としては、記事の途中で関連している記事を掲載する場合はテキストリンクにすること で、記事の読了を妨げないようにしつつ、記事の内容がはまらない人には回遊を促すことが 多いです。

また、お問い合わせや資料ダウンロードなどのCVに誘導する場合はバナーを設置することで、あえて視線の流れを切ってバナーに注目がいくようにすることがポピュラーです。

記事の内容や長さによっては上記が当てはまらないこともあるので、追加・更新した記事の レポートを見て最適なリンクの設置方法を見出してください。 (参考)CTAを改善してコンバージョンを増やす 7つの簡単な方法

Q.公開前に社内で校正してもらいたいとき、共有できますか?

可能です。

ferret Oneでアカウントを持っている人に共有する場合は、「プレビュー」をクリックして できたページのURLを共有すると確認ができます。

ferret Oneでアカウントを持っていない人に共有する場合は、プレビュー画面の「共有URL の発行」をクリックするとURLが出てきますので、共有いただくと確認ができます。詳細な 手順は<u>下書き内容を共有する方法</u>をご確認ください。

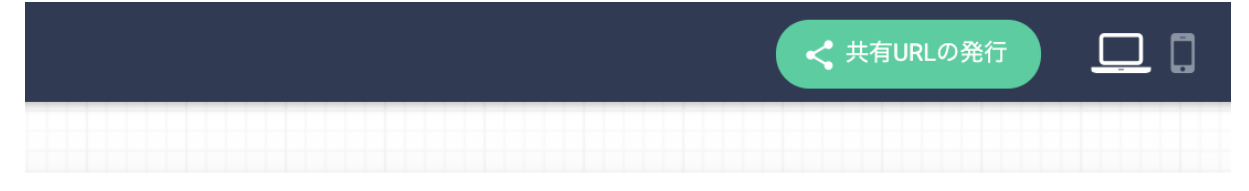

Q.CTAの設定はどのようにしたらいいですか?

現状、ブログ記事はCTAパーツの埋め込みができません。

そのため「テキストリンク」「画像にリンクをつける」形で⊕マークから挿入します。(詳 しくは「<u>手順④画像・テキスト含めリンクを付ける</u>」をご覧ください)

Q.事例記事やお知らせなど分けて表示したい場合の設定方法は?

ブログ記事は「カテゴリー」「タグ」ごとに表示をすることができます。

記事の一覧を表示したいページの編集(管理画面 > サイト > ページ一覧 にて該当ページの 「ページ編集」をクリック)画面にて、「記事リストパーツ」を挿入します。

記事リストパーツの表示で該当カテゴリを選ぶことで、事例記事のみ、お知らせのみ一覧表 示が可能です。

※すべての記事一覧では、全カテゴリーの記事が表示されます。

【画面説明】ページ編集(LP編集)/デザインパーツ 記事リストパーツ

Q.タグはどのようなものを設定すればよいでしょうか?

該当するページの主要キーワードを入れてください。設定するタグの数は多すぎるのも良く ないので、内容にあったものを必要な数使用してください。ユーザーが、関連する記事を一 覧で見ることやSEO対策に役立てることができます。

【ポイント】

・関連性のあるページでまとめる

関連性の記事でタグ整理しておくと、一つの興味を持って訪れたユーザーが回遊しやすくな ります。

・Googleにインデックスしてほしいキーワードを入れる 基本的にGoogleはページ全体をクローリングしますが、タグ情報も読み込むと言われてい ます。その際に、ページ内で読み込んでほしいキーワード入力しておきましょう。ただし過 剰に入れるのはGoogleから悪い評価をもらう可能性があるので、ご注意ください。

# 11. ferret Oneサポートのご案内

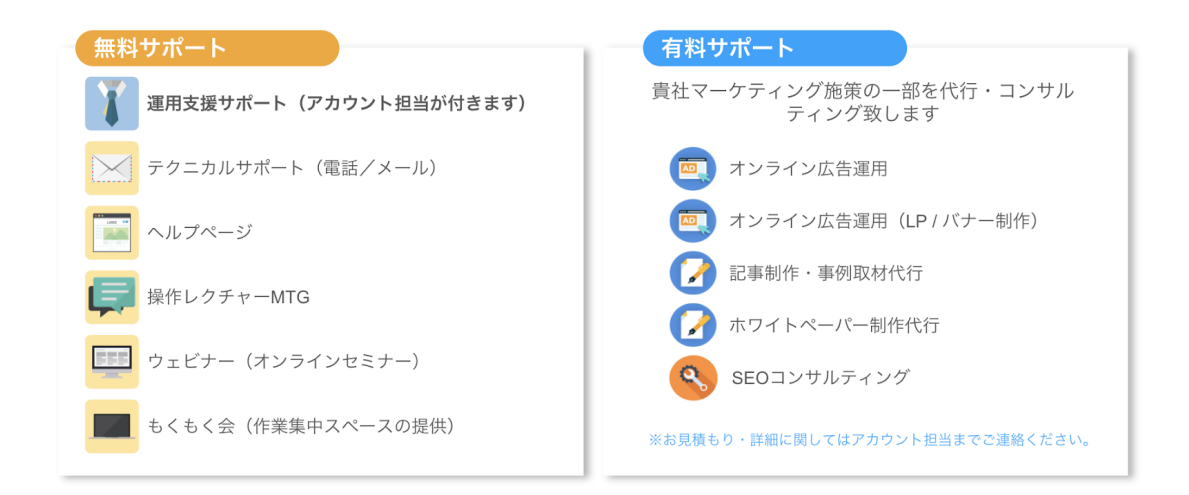

T

**運用支援サポート**:貴社の状況に合わせてサイトの運用支援、施策のアドバイスを行います。必要に応じてお打ち合わせが可能です。

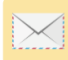

**テクニカルサポート** TEL:03-6868-8244/Mail:管理画面右下より 受付時間:平日(月〜金)午前10時〜午後5時

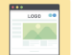

ヘルプページ <u>https://ferretone.zendesk.com/hc/ja</u>

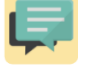

**操作レクチャー**:<u>https://fo-keiyaku.hmup.jp/contact\_lecture</u> 予約制です。Web会議もしくはお電話にて画面を見ながらレクチャー

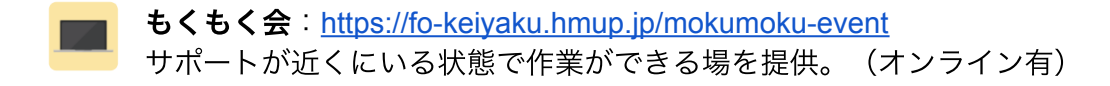

## ■ ご請求内容の確認/ユーザー追加・変更はこちら https://fo-keiyaku.hmup.jp/1087058

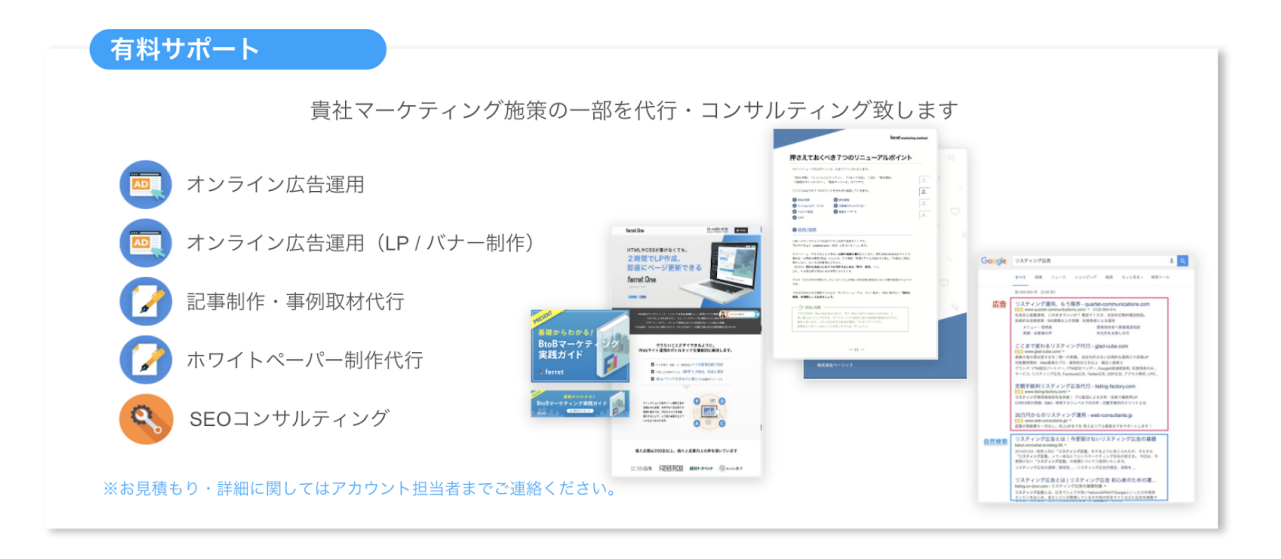

以上